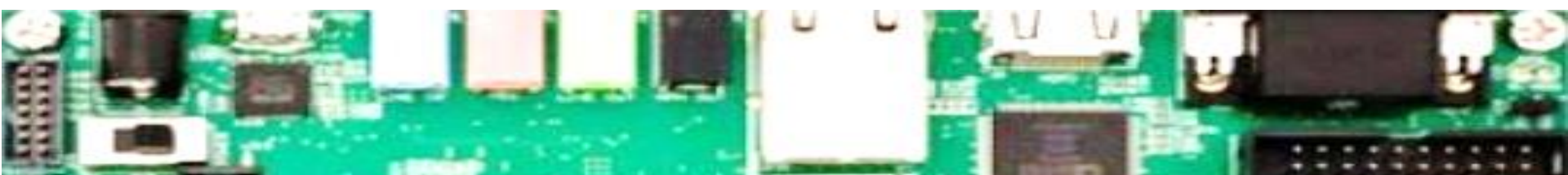

# Vivado 2019.1 Webpack Installation Guide (Windows)

Ahmet Can Mert <u>ahmet.mert@iaik.tugraz.at</u>

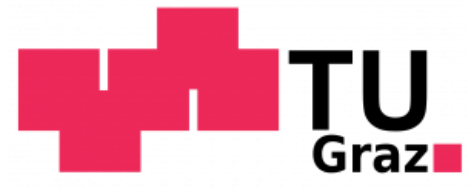

We will use Xilinx Vivado (version 2019.1) as a design tool for our HW/SW codesigns. Visit to <a href="https://www.xilinx.com/support/download.html">https://www.xilinx.com/support/download.html</a> and then click on "*Vivado Archive*".

| $\mathcal{Z}$ Downloads         | × +                 | html                                         |                                            |                  |              |           |
|---------------------------------|---------------------|----------------------------------------------|--------------------------------------------|------------------|--------------|-----------|
| Solutions                       | Products            | Company                                      | am<br>Xill                                 | <b>ה</b><br>NX   |              |           |
| A / Support / Downlo            | oads                |                                              |                                            |                  |              |           |
| Download                        | ls                  |                                              |                                            |                  |              |           |
|                                 |                     |                                              |                                            |                  |              |           |
|                                 |                     | Licensing Help                               |                                            | NIC Softwar      | re & Drivers |           |
| Vivado (HW<br>Developer)        | Vitis (S<br>Develop | W Vitis Embed<br>,er) Platform               | lded<br>s Alveo Pa                         | ackages          | PetaLinux    | Device    |
| Varaian                         |                     |                                              |                                            |                  |              |           |
| 2022.1                          | Vivac               | to ML Edition - 20                           | 22.1 Full Produc                           | ct Installation  |              |           |
| 2021.2                          | Imp                 | ortant Information                           |                                            |                  | Downloa      | ad Includ |
| 2021 1<br>Vivado Archive        | Viva                | do ML 2022.1 is now av                       | ailable for downlo                         | ad:              | Downloa      | ad Type   |
| ISE Archive                     | · .                 | 5-8% Versal OoR impro                        | ovement                                    |                  | Last Up      | dated     |
| CAE Vendor<br>Libraries Archive | :                   | Introducing ML-based<br>ML Strategy Runs now | resource estimation<br>vavailable for Vers | on<br>al devices | Answers      | 3         |

• Select 2019.1. Note that we will not support other Vivado versions in this course.

| 🐔 Downloads                     | × +                         |                             |                              |            |
|---------------------------------|-----------------------------|-----------------------------|------------------------------|------------|
| ← → C 🗎 xili                    | nx.com/support/download/ind |                             | lownloadNav/vivado-design-to |            |
| Solutions                       | Products Con                | npany                       | amd <b>a</b><br>Xilinx       |            |
| Vivado (HW<br>Developer)        | Vitis (SW<br>Developer)     | Vitis Embedded<br>Platforms | Alveo Packages               | PetaLinux  |
| Version                         | We strongly r               | ecommend using              | the latest releases          | available. |
| 2022.1                          | 2020                        |                             |                              |            |
| 2021.2<br>2021.1                | 2020.3                      |                             |                              |            |
| Vivado Archive<br>ISE Archive   | 2020.2                      |                             |                              |            |
| CAE Vendor<br>Libraries Archive | 2020.1                      |                             |                              |            |
|                                 | 2019                        |                             |                              |            |
|                                 | 2019.2                      |                             |                              |            |
|                                 | 2019.1                      |                             |                              |            |

• Choose the "Webpack" installation file depending on your OS (Windows Self Extracting).

| Vivado Design Suite - HLx Editions - 2019.1 Full                                                    | Product Installation |                                                       |
|----------------------------------------------------------------------------------------------------|----------------------|-------------------------------------------------------|
| Important                                                                                           | Download Includes    | Vivado Design Suite<br>HLx Editions (All<br>Editions) |
| download time and saves significant disk space.                                                     | Download Type        | Full Product<br>Installation                          |
| Please see Installer Information for details.                                                       | Last Updated         | May 29, 2019                                          |
| Note: Download verification is only supported with Google                                           | Answers              | 2019.x - Vivado<br>Known Issues                       |
| Chrome and Microsoft Edge web browsers.                                                             | Documentation        | Release Notes<br>What's New in<br>Vivado              |
| Vivado HLx 2019.1: WebPACK and Editions - Windows Self Extracting<br>Web Installer (EXE - 64.62 MB) | Support Forums       | Installation and<br>Licensing                         |
| MD5 SUM Value : 743003070fb77857ad098bd6873bdf0b                                                    |                      |                                                       |
| Vivado HLx 2019.1: WebPACK and Editions - Linux Self Extracting<br>Web Installer (BIN - 115.05 MB)  |                      |                                                       |
| MD5 SUM Value : 533000dc5324be422915eb4e93f9ce59                                                    |                      |                                                       |
| Download Verification (1)                                                                           |                      |                                                       |
| Digests Signature Public Key                                                                        |                      |                                                       |

• You will be directed to AMD/Xilinx login page. You can create a free AMD/Xilinx account for downloading the installation file.

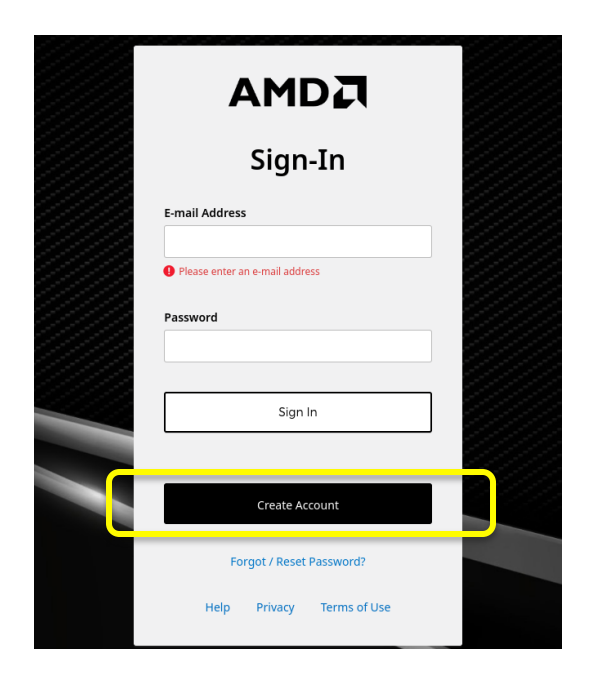

- Download the installation executable and run it.
- The installer might ask you to download the latest version, ignore that. Click on "Next" with the Vivado 2019.1 installation.

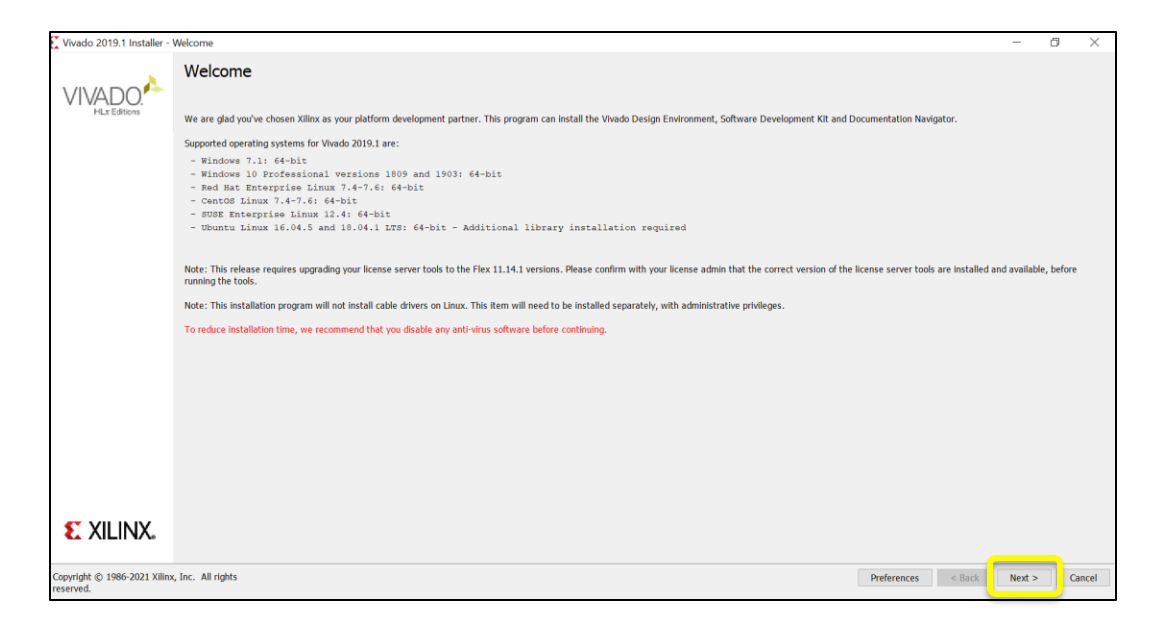

• Provide your user credentials to the installer.

| Select Install Type                                                                                                    | 5                     |                       |
|----------------------------------------------------------------------------------------------------|-----------------------|-----------------------|
| Please select install type and provide your Xilinx.com user ID and password for authentication.                                                                                                    |                       |                       |
| User Authentication                                                                                                    |                       |                       |
| Please provide your Xilinx user account credentials to download the required files.<br>If you don't have an account, <u>please create one</u> . If you forgot your password, you can <u>reset it here</u> .<br>User ID<br>Password                                                                                                    |                       |                       |
| © Download and Install Now                                                                                                    |                       |                       |
| Select your desired device and tool installation options and the installer will download and install just what is r<br>installation files will be saved for future use. NOTE: Future installs using these downloaded files will be restrict<br>selected during this install. For access to all options later, choose "Download Full Image". | equired.<br>ed to the | Downloaded<br>options |
| 🕜 Download Full Image (Install Separately)                                                                                                    |                       |                       |
| The installer will download an image containing all devices and tool options for later installation. Use this optic<br>a full image on a network drive or allow different users maximum flexibility when installing.                                                                                                    |                       |                       |
|                                                                                                    |                       |                       |
| Copyright © 1986-2021 Xilinx, Inc. All rights reserved.                                                                                                    | Next                  | > <u>C</u> ancel      |

• Accept the license agreement and choose Webpack version for installation.

| Please read the following terms and conditions and indicate that you agree by checking the Lagree checkboxes.                                                                                                    | ccept License Agreements                                                                                                    |                                                                                         | S XI                                                                                             |                                                        |
|----------------------------------------------------------------------------------------------------|----------------------------------------------------------------------------------------------------|-----------------------------------------------------------------------------------------|--------------------------------------------------------------------------------------------------|--------------------------------------------------------|
| Xilinx Inc. End User License Agreement By checking 'I Agree' below, or OTHERWISE ACCESSING, DOWNLOADING, INSTALLING or USING THE SOFTWARE, I AGREE on behalf of licensee to be bound by the agreement, which can be viewed by <u>clicking hars</u> .  WebTalk Terms And Conditions By checking 'I Agree' below, I also confirm that I have read <u>Section 13 of the terms and conditions</u> above concerning WebTalk and have been afforded the opportunity to read the WebTalk FAQ posted at <u>https://www.slinx.com/product/design.tools/webTalk</u> And have been afforded the opportunity to read the WebTalk FAQ posted at <u>https://www.slinx.com/product/design.tools/webTalk</u> And have been afforded the opportunity to read the WebTalk FAQ posted at <u>https://www.slinx.com/product/design.tools/webTalk</u> And have been afforded the opportunity to read the WebTalk FAQ posted at <u>https://www.slinx.com/product/design.tools/webTalk</u> And have been afforded the opportunity to read the WebTalk FAQ posted at <u>https://www.slinx.com/product/design.tools/webTalk</u> And have been afforded the opportunity to read the WebTalk FAQ posted at <u>https://www.slinx.com/product/design.tools/webTalk</u> And have been afforded the opportunity to read the WebTalk FAQ posted at <u>https://www.slinx.com/product/design.tools/webTalk</u> And have been afforded the opportunity to read the WebTalk FAQ posted at <u>https://www.slinx.com/product/design.tools/webTalk</u> And have been afforded the opportunity to read the WebTalk Later // Certain or If Tall to take the applicable steps to prevent such transmission of information, I agree to allow Xilinx to collect the information described in Section 13(a) for the purposes described in Section 13(b).  I Agree I Agree I Agree License to be own of DTHERWISE ACCESSING, DOWNLOADING, INSTALLING or USING THE SOFTWARE, I AGREE on behalf of license to be bound by the agreement, which can be viewed by <u>clicking here</u> .  I Agree I Agree | lease read the following terms and conditions and indicate that you agree by checking the I Agr                                                                                                    | ee checkboxes                                                                           |                                                                                                  |                                                        |
| By checking 1 Agree' below, or OTHERWISE ACCESSING. DOWNLOADING, INSTALLING or USING THE SOFTWARE, I AGREE on behalf of<br>icensee to be bound by the agreement, which can be viewed by <u>clicking here</u> .                                                                                                    | Xilinx Inc. End User License Agreement                                                                                                    |                                                                                         |                                                                                                  |                                                        |
| I Agree WebTalk Terms And Conditions By checking 'I Agree' below, i also confirm that I have read Section 13 of the terms and conditions above concerning WebTalk and have been afforded the opportunity to read the WebTalk FAQ posted at <a href="https://www.wlinx.com/product/diseign1cols/webTalk">https://www.wlinx.com/product/diseign1cols/webTalk</a> fad i understand that I am able to disable WebTalk later if certain criteria described in Section 13(c) apply. If they don't apply, I can a disable webTalk later if certain criteria described in Section 13(c) apply. If they don't apply, I can a disable webTalk tare if certain criteria described in Section 13(c) apply. If they don't apply, I can a disable webTalk tare if certain criteria described in Section 13(c) apply. If they don't apply, I can a disable webTalk tare if certain criteria described in Section 13(c) apply. If they don't apply, I can a disable webTalk tare if certain criteria described in Section 13(c) apply. If they don't apply, I can a disable webTalk tare if certain criteria described in Section 13(c) apply. If they don't apply, I can a disable webTalk tare if certain criteria described in Section 13(a) for the purposes described in Section 13(b). I Agree Third Party Software End User License Agreement By checking 'I Agree' below, or OTHERWISE ACCESSING, DOWNLOADING, INSTALLING or USING THE SOFTWARE, I AGREE on behalf of License to be bound by the agreement, which can be viewed by <u>clicking here</u> . I Agree                                                                                                    | By checking "I Agree" below, or OTHERWISE ACCESSING, DOWNLOADING, INSTALLING or USING TH<br>licensee to be bound by the agreement, which can be viewed by <u>clicking here</u> .                                                                                                    | IE SOFTWARE, I                                                                          | AGREE on beh                                                                                     | alf of                                                 |
| WebTalk Terms And Conditions         By checking " Agree" below, i also confirm that i have read Section 13 of the terms and conditions above concerning WebTalk and<br>have been afforded the opportunity to read the WebTalk FAQ posted at https://www.alike.com/products/design.tools/webtalk.html. I<br>understand that I am able to disable WebTalk later if certain criteria described in Section 13(2) apply, I they don't apply, I can<br>disable WebTalk by uninstalling the Software or using the Software on a machine not connected to the internet. If fall to satisfy<br>the applicable criteria or if I fail to take the applicable steps to prevent such transmission of information, I agree to allow Xilinx to<br>collect the information described in Section 13(a) for the purposes described in Section 13(b).         I Agree         Third Party Software End User License Agreement         By checking " Agree" below, or OTHERWISE ACCESSING, DOWNLOADING, INSTALLING or USING THE SOFTWARE, I AGREE on behalf of<br>licenses in the bound by the agreement, which can be viewed by <u>clicking here</u> .         I Agree                                                                                                    | <b>₽</b> ] Agree                                                                                                    |                                                                                         |                                                                                                  |                                                        |
| By checking 'I Agree' below, I also confirm that I have read <u>Section 1.3 of the terms and conditions</u> above concerning WebTalk and have been afforded the opportunity to read the WebTalk FAQ posted at <u>https://www.slinx.com/product/design-tools/webTalk html</u> . I understand that I am able to disable WebTalk later if certain criteria described in Section 1.3 (c) apply. If they don't apply. I can disable webTalk later if certain criteria described in Section 1.3 (c) apply. If they don't apply. I can disable webTalk iter if certain criteria described in Section 1.3 (c) apply. If they don't apply. I can disable webTalk iter if certain criteria described in Section 1.3 (c) apply. If they don't apply. I can disable webTalk by uninstalling the Software or using the Software on a machine not connected to the internet. If I all to satisfy the applicable steps to prevent such transmission of information, I agree to allow Xilinx to collect the information described in Section 1.3 (a) for the purposes described in Section 1.3 (b). If Agree below, or OTHERWISE ACCESSING, DOWNLOADING, INSTALLING or USING THE SOFTWARE, I AGREE on behalf of locases to be bound by the agreement, which can be viewed by <u>clicking here</u> .                                                                                                    | WebTalk Terms And Conditions                                                                                                    |                                                                                         |                                                                                                  |                                                        |
| I Agree  Third Party Software End User License Agreement By checking "I Agree" below, or OTHERWISE ACCESSING, DOWNLOADING, INSTALLING or USING THE SOFTWARE, I AGREE on behalf of Decesses to be bound by the agreement, which can be viewed by <u>clicking here</u> .      I Agree                                                                                                    | By checking "Lagree' below, I also confirm that I have read <u>Section 13 of the terms and condition</u><br>have been afforded the opportunity to read the WebTalk FAQ posted at <u>https://www.alms.comm</u><br>understand that I am able to disable WebTalk later if certain criteria described in <u>Section 13(c)</u><br>disable WebTalk by uninstalling the <u>Software</u> or using the Software on a machine not connecte<br>the applicable criteria or if I fail to take the applicable steps to prevent such transmission of in<br>collect the information described in <u>Section 13(a)</u> for the purposes described in <u>Section 13(b)</u> . | ons above con<br>products/desig<br>apply. If they<br>d to the intern<br>formation, I ag | cerning WebTa<br>n-tools/webtall<br>don't apply, I c<br>et. If I fail to sa<br>ree to allow Xili | ilk and<br><u>c.html</u> , I<br>an<br>atisfy<br>inx to |
| Third Party Software End User License Agreement<br>By checking "I Agree" below, or OTHERWISE ACCESSING, DOWNLOADING, INSTALLING or USING THE SOFTWARE, I AGREE on behalf of<br>licenses to be bound by the agreement, which can be viewed by <u>clicking here</u> .                                                                                                    | ☑ I Agree                                                                                                    |                                                                                         |                                                                                                  |                                                        |
| By checking "I Agree" below, or OTHERWISE ACCESSING, DOWNLOADING, INSTALLING or USING THE SOFTWARE, I AGREE on behalf of<br>licensee to be bound by the agreement, which can be viewed by <u>clicking here</u> .                                                                                                    | Fhird Party Software End User License Agreement                                                                                                    |                                                                                         |                                                                                                  |                                                        |
| I Agree                                                                                                    | By checking "I Agree" below, or OTHERWISE ACCESSING, DOWNLOADING, INSTALLING or USING TH<br>licensee to be bound by the agreement, which can be viewed by <u>clicking here</u> .                                                                                                    | IE SOFTWARE, I                                                                          | AGREE on beh                                                                                     | alf of                                                 |
|                                                                                                    | ✓ I Agree                                                                                                    |                                                                                         |                                                                                                  |                                                        |
|                                                                                                    |                                                                                                    |                                                                                         |                                                                                                  |                                                        |
|                                                                                                    |                                                                                                    |                                                                                         |                                                                                                  |                                                        |
|                                                                                                    |                                                                                                    |                                                                                         |                                                                                                  |                                                        |
|                                                                                                    |                                                                                                    |                                                                                         |                                                                                                  |                                                        |
|                                                                                                    |                                                                                                    |                                                                                         |                                                                                                  |                                                        |
| ppyright © 1986-2021 Xilinx, Inc. All rights reserved.                                                                                                    | opyright © 1986-2021 Xilinx, Inc. All rights reserved.                                                                                                    | < Back                                                                                  | Next >                                                                                           | Cancel                                                 |

| Select an edition to continue ins                                                              |                                                                                                   |                                                                                        |                                                                         | XILIN 3                                    |
|------------------------------------------------------------------------------------------------|---------------------------------------------------------------------------------------------------|----------------------------------------------------------------------------------------|-------------------------------------------------------------------------|--------------------------------------------|
| Vivado HL <u>W</u> ebPACK                                                                      |                                                                                                   |                                                                                        |                                                                         |                                            |
| System Generator for DSP to                                                                    | cost, device limited version of<br>this installation.                                             | Vivado HL Design Edition. U                                                            | Isers can optionally ad                                                 | d Model Composer a                         |
| ○ Viva <u>d</u> o HL Design Edition                                                            |                                                                                                   |                                                                                        |                                                                         |                                            |
| Vivado HL Design Edition inclu<br>High-Level Synthesis, impleme<br>Documentation Navigator are | des the full complement of Vin<br>ntation, verification and devic<br>included. Users can optional | vado Design Suite tools for<br>e programming. Complete o<br>y add Model Composer to th | design, including C-bas<br>levice support, cable d<br>nis installation. | ed design with Viva<br>rivers and          |
| ○ Vivado HL <u>S</u> ystem Edition                                                             |                                                                                                   |                                                                                        |                                                                         |                                            |
| Vivado HL System Edition is a<br>support, cable drivers and Do                                 | superset of Vivado HL Design<br>cumentation Navigator are inc                                     | Edition with the addition of<br>cluded. Users can optionally                           | System Generator for I<br>/ add Model Composer                          | OSP. Complete device to this installation. |
| <ul> <li>Documentation Navigator (St</li> </ul>                                                | andalone)                                                                                         |                                                                                        |                                                                         |                                            |
| Xilin× Documentation Navigat<br>This is a standalone installati                                | or (DocNav) provides access to<br>on without Vivado Design Suite                                  | o Xilinx technical documenta<br>e.                                                     | ation both on the Web                                                   | and on the Desktop                         |
|                                                                                                |                                                                                                   |                                                                                        |                                                                         |                                            |
|                                                                                                |                                                                                                   |                                                                                        |                                                                         |                                            |
|                                                                                                |                                                                                                   |                                                                                        |                                                                         |                                            |

• Next, keep all devices selected and click on "Next".

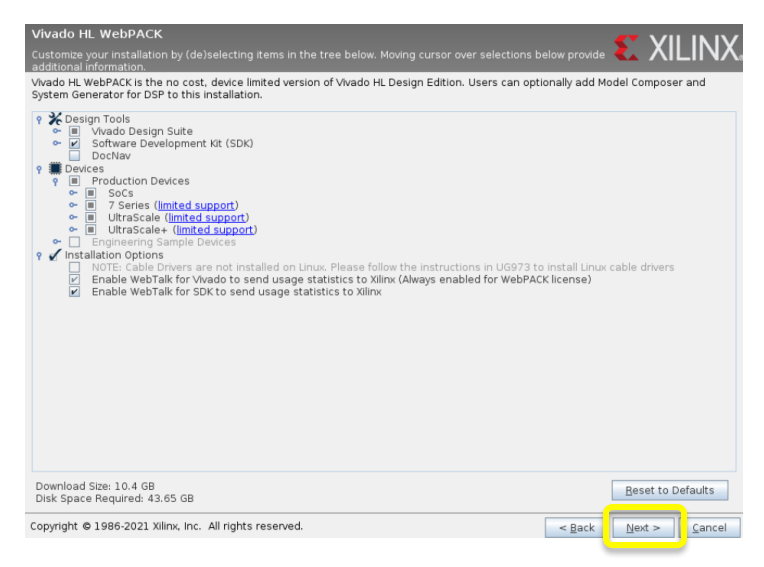

 Next, set the installation directory (the default is C:\Xilinx. Then click on "Next" and the tool starts the download and installation. The final installation directory has a size of around 22 GB.

#### **PYNQ-Z2 Board Files**

- We will use the PYNQ-Z2 FPGA board for implementing the cryptographic primitives. With Vivado 2019.1, you also need to copy the PYNQ-Z2 board-specific files into the installation directory.
- Go to course website (<u>https://www.iaik.tugraz.at/ce</u>) and download board files. Copy the PYNQ-Z2 board files into the following directory.

C:/Xilinx/Vivado/2019.1/data/boards/board\_files